## PREPARE YOUR PASS FOR PICKUP LOG IN TO GOELEVENT.COM

| Sign In or Register                                                                                                    | Welcome Back                                        |
|----------------------------------------------------------------------------------------------------|-----------------------------------------------------|
| Email Address<br>festivalgoer2023@siff.net                                                                                                    | User Name:<br>festivalgoer2023@siff.net<br>Password |
| Continue                                                                                                    | Forgot password                                     |
| OR                                                                                                    | Sign In<br>Register instead                         |
| <b>F</b> Continue With Facebook                                                                                                    |                                                     |
| By clicking "Continue", "Continue with Facebook" or "Sign in with Google", I accept the Elevent Terms Of<br>Service, Terms Of Use and have read the Privacy Policy. |                                                     |

Enter the email associated with your pass and select continue.

Enter your password, or select Forgot to reset/set if needed.

## FIND YOUR CREDENTIALS

| Drder | 🔺 Ellen 🔻 |
|-------|-----------|
|       |           |
|       |           |
|       |           |
|       |           |

Select Account from the drop down menu at the top right.

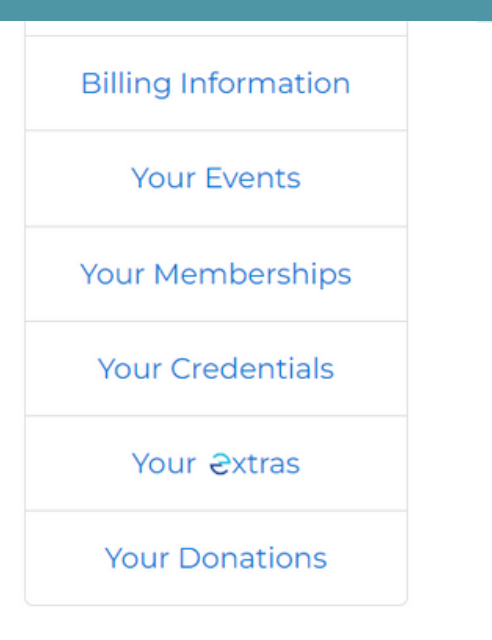

Select Your Credentials from the menu on your Account page.

## **COMPLETE YOUR CREDENTIAL**

| Ellen Ripley<br>Customer since: February 14, 2022                                             | Upload Photo                                                                               |
|-----------------------------------------------------------------------------------------------|--------------------------------------------------------------------------------------------|
| Primary Member of SIFF Member - Dual at SIFF                                                  |                                                                                            |
| Your Credentials                                                                              | Select a new photo for your credential picture:<br>Choose File No file chosen              |
| 2023 Festival Film A Credential is Pa   Pass incomplete!                                      |                                                                                            |
| First Name Last Name                                                                          |                                                                                            |
| New Photo                                                                                     |                                                                                            |
| Save Credentials                                                                              | <b>EY</b><br>bruary 14, 2022                                                               |
| Enter required information and select Save Credentials.                                       | If your pass uses a photo, select<br>New Photo and Choose File.                            |
| Q Browse Organizers                                                                           | Ellen Ripley<br>Customer since: February 14, 2022                                          |
| er sinc Select a new photo for your credential picture:<br>Choose File Pass Photo Example.png | Primary Member of SIFF Member - Dual at SIFF                                               |
| 1ember c                                                                                      | Your Credentials                                                                           |
| al Film P                                                                                     | 2023 Festival Film Pass Credential is<br>complete!<br>First Name Last Name<br>Ellen Ripley |
|                                                                                               | New Photo                                                                                  |
| · · · · · · · · · · · · · · · · · · ·                                                         | Save Credentials                                                                           |
| Save Photo                                                                                    |                                                                                            |
|                                                                                               |                                                                                            |

Choose a clear photo of your face with minimal background. Adjust and Save Photo. Completed credential can now be printed by SIFF. Check How to Fest for pickup schedule.